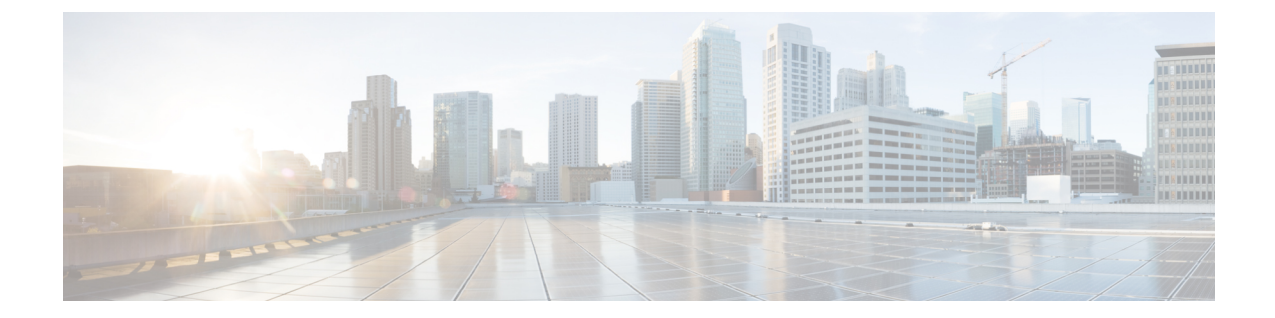

# 영구 데이터 전송 절차

이 장에서는 마이그레이션 툴을 사용하여 Cisco Secure ACS, 릴리스 5.5, 5.6 데이터를 Cisco ISE, 릴리 스 1.4으로 내보내고 가져오는 방법에 대해 설명합니다.

- 내보내기 Cisco Secure ACS에서 데이터, 1 페이지
- Cisco ISE와 Cisco Secure ACS 사이의 정책 차이 분석, 4 페이지
- 가져오기 Cisco ISE로 데이터, 6 페이지
- Cisco ISE에서 마이그레이션된 데이터 확인, 9 페이지

### 내보내기 Cisco Secure ACS에서 데이터

마이그레이션 툴을 시작한 후, 다음 단계를 완료하여 데이터를 Cisco Secure ACS에서 마이그레이션 툴로 내보냅니다.

- 단계1 Cisco Secure ACS to Cisco ISE Migration Tool(Cisco Secure ACS-Cisco ISE 마이그레이션 툴) 창에서 Settings(설정) 를 클릭하여 마이그레이션에 사용할 수 있는 데이터 개체 목록을 표시합니다.
- 단계2 (선택 사항) 마이그레이션을 수행하기 위해 종속성 처리를 설정할 필요가 없습니다. 종속성 데이터가 누락되는 경우, 내보낼 데이터 개체의 확인란을 선택하고 Save(저장)를 클릭합니다.
- 단계 3 Cisco Secure ACS to Cisco ISE Migration Tool(Cisco Secure ACS-Cisco ISE 마이그레이션 툴) 창에서 마이그레이션 을 클릭한 다음 Export From ACS(ACS에서 내보내기)를 클릭합니다.
- 단계 4 IP 주소(또는 호스트네임)를 입력하고 비밀번호를 입력하고 ACS5 Credentials(ACS5 자격 증명)에서 Connect(연 결)를 클릭합니다.

| Export From ACS ACS5 Password acsade                                                                                                    |        |                                                    |                                            |                                             | isc                                       |
|----------------------------------------------------------------------------------------------------|--------|----------------------------------------------------|--------------------------------------------|---------------------------------------------|-------------------------------------------|
|                                                                                                    |        | g Proce                                            | ss: Exporti                                | ng                                          |                                           |
| Igrated Objects     Connect       Connect     Connect       Dictionaries     Connect       Dictionaries     Connect       Connect     Connect       Connect | Cancel | iount<br>0<br>0<br>0<br>0<br>0<br>0<br>0<br>0<br>0 | Success<br>0<br>0<br>0<br>0<br>0<br>0<br>0 | Warnings<br>0<br>0<br>0<br>0<br>0<br>0<br>0 | Errors<br>0<br>0<br>0<br>0<br>0<br>0<br>0 |

단계 5 Cisco Secure ACS to Cisco ISE Migration Tool(Cisco Secure ACS-Cisco ISE 마이그레이션 툴) 창에서 마이그레이션 프로세스를 모니터링하며, 이 창에는 성공한 개체 내보내기의 현재 수가 표시되고 경고 또는 오류를 트리거한 개체가 나열됩니다.

| Exit Help<br>Logged in as: acsadmin c<br>Logged in as: c | on ACS5:<br>on ISE: |                    | ]           | 8        |           |     |
|----------------------------------------------------------|---------------------|--------------------|-------------|----------|-----------|-----|
| Aigration Settings                                       |                     |                    |             |          |           |     |
| Export From ACS Export Report                            | t(s)                | Current Running Pr | ocess: Expo | rting    |           |     |
| Migrated Objects                                         | Progress            | Count              | Success     | Warnings | Errors    |     |
|                                                          | 806                 | 806                | 806         | 0        | 0         | ~   |
| 🖨 🛅 Dictionaries                                         | 392                 | 392                | 7           | 5        | 0         |     |
| VSA Vendors                                              | Finished            | 12                 | 7           | 5        | 0         |     |
| -      RADIUS VSAs                                       | In Progress         | 380                | 0           | 0        | 0         |     |
| -      RADIUS Attributes                                 | Not Started         | 0                  | 0           | 0        | 0         |     |
| - Identity Attributes                                    | Not Started         | 0                  | 0           | 0        | 0         |     |
| 🗄 🛅 Users and Identity Stores                            |                     | 0                  | 0           | 0        | 0         |     |
| 🗈 🛅 Devices                                              |                     | 0                  | 0           | 0        | 0         |     |
| 🖻 🛅 RADIUS Server                                        |                     | 0                  | 0           | 0        | 0         |     |
| 🖻 🧰 Policy Elements                                      |                     | 0                  | 0           | 0        | 0         |     |
| 🗄 🛅 Access policies                                      |                     | 0                  | 0           | 0        | 0         | ~   |
| Import To ISE Import Repo                                | rt(s) Policy        | / Gap Analysis Rep | ort         | View     | Log Conso | ole |

단계 6 내보내기 프로세스 중에 발생한 경고 또는 오류에 대한 자세한 정보를 얻으려면, 마이그레이션 탭의 경고 또는 오 류 열에서 밑줄이 그어진 숫자를 클릭합니다. Object Errors and Warnings Details (개체 오류 및 경고 상세정보) 창 에는 내보내기 중 경고 또는 오류 결과가 표시됩니다. 개체 그룹, 유형, 경고 또는 오류의 날짜와 시간을 제공합니 다.

| ogged in a | Objects Errors and Warnings Details                                                                                                   | 11     |
|------------|----------------------------------------------------------------------------------------------------|--------|
| ogged in a | Object Group: Dictionaries Object: All Info: WARN                                                                                     | cisco  |
| gration Se | Details:                                                                                                    |        |
| Export Fi  | Object Type: VSA Vendors                                                                                                    | d      |
| Migrated O | > 2011.10.18 12:24:37'238 : 'Cisco': is a predefined vendor, and<br>> 2011.10.18 12:24:37'238 : 'Cisco-VPN3000': is a predefined vend | Errors |
| 🗄 🧰 Pred   | > 2011.10.18 12:24:37'238 : 'Cisco-BBSM': is a predefined vendor,                                                                     | 0      |
| - Oicti    | > 2011.10.18 12:24:37'238 : 'Arrespace': 1s a predefined vendor, > 2011.10.18 12:24:37'238 : 'Microsoft': is a predefined vendor,     | 0      |
| -••        |                                                                                                    | 0      |
| 🛛 🧰 User   |                                                                                                    | 0      |
| •1         | Close                                                                                                    | 0      |
|            | Posts D D D D D                                                                                                    |        |

- 단계7 스크롤하여 선택한 개체 오류의 상세정보를 표시한 다음, Close(단기)를 클릭합니다.
- 단계 8 데이터 내보내기 프로세스가 완료되면, Cisco Secure ACS to Cisco ISE Migration Tool(Cisco Secure ACS-Cisco ISE 마이그레이션 툴) 창에 내보내기가 완료된 상태가 표시됩니다.

| ogged in as: acsadmin<br>ogged in as:   | on ACS5:<br>on ISE: |                     |                    | •        | 1 11<br>CIS |   |
|-----------------------------------------|---------------------|---------------------|--------------------|----------|-------------|---|
| igration Settings                       |                     |                     |                    |          |             |   |
| Export From ACS Export Rep              | ort(s)              | Current Running Pro | ocess: <b>Expo</b> | rting    |             |   |
| Migrated Objects                        | Progress            | Count               | Success            | Warnings | Errors      |   |
| 🖅 🗂 Predefined Reference Data           | 806                 | 806                 | 806                | 0        | 0           | ~ |
| 🗖 🛅 Dictionaries                        | 1287                | 1287                | 1011               | 276      | 0           |   |
| VSA Vendors                             | Finished            | 12                  | 7                  | 5        | 0           |   |
| -      RADIUS VSAs                      | Finished            | 1019                | 828                | 191      | 0           |   |
| 🗝 🌲 RADIUS Attributes                   | Finished            | 254                 | 176                | 78       | 0           |   |
| 🔲 🔹 Identity Attributes                 | Finished            | 2                   | 0                  | 2        | 0           |   |
| 🚔 🛅 Users and Identity Stores           | 10                  | 10                  | 10                 | 1        | 0           |   |
| - 🗣 User Password Complexity            | Finished            | 1                   | 1                  | 0        | 0           |   |
| - • Identity Groups                     | Finished            | 2                   | 2                  | 0        | 0           |   |
| - • Users                               | Finished            | 0                   | 0                  | 0        | 0           |   |
| A CALL CALL CALL CALL CALL CALL CALL CA |                     |                     |                    |          |             |   |

단계9 Export Reports(보고서 내보내기)를 클릭하여 내보내기 보고서의 내용을 확인합니다.

| 🚳 ACS - Identity Services Engine 1.0 Migration Tool                   |         |
|-----------------------------------------------------------------------|---------|
| Report Type: Exporting from ACS report                                |         |
| Report File: C:\positron-migration\reports\export_report.txt          |         |
|                                                                       |         |
| Migration Report                                                      |         |
| Migration Phase: Export from ACS                                      |         |
| Date: Tue Sep <sup>1</sup> 28 16:50:22 IST 2010                       |         |
| Machine: 10.56.13.112                                                 |         |
|                                                                       |         |
|                                                                       |         |
| Chicat Crown, Drodofined Deference Date                               |         |
| object Group: Frederined Reference Data                               |         |
| Object Type: Generic Attributes                                       |         |
| Info Type: INFO                                                       |         |
| > 2010.09.28 16:52:31'716 : 'ConfigChangeData': exported sucessfully. |         |
| <                                                                     |         |
| Previous Page Next Page                                               | 1001000 |

단계 10 Cisco Secure ACS와 Cisco ISE 사이의 정책 격차를 분석하려면, Policy Gap Analysis Report(정책 간격 분석 보고 서)를 클릭합니다.

## Cisco ISE와 Cisco Secure ACS 사이의 정책 차이 분석

데이터를 내보낸 후에는 관리자가 내보내기 보고서 및 정책 격차 보고서를 분석하고, ACS 컨피그레 이션에 나열된 오류를 수정하며, 경고 및 기타 문제를 해결해야 합니다.

Cisco Secure ACS 5.5 이상에서 Cisco ISE 로 마이그레이션되는 컨피그레이션 집합의 경우, 다음과 같은 차이가 있습니다. 이러한 차이 중 일부에 대해서는 조정이 가능합니다.

- Identity Group(ID 그룹)
  - Internal Users(내부 사용자)
    - Cisco Secure ACS와 Cisco ISE 사이의 패리티 격차
      - 비밀번호 유형
      - 다음 로그인할 때 비밀번호 변경
      - 비밀번호 변경
      - 명명 제약 조건

• 외부 ID 저장소가 마이그레이션되었습니다. 이름을 확인해야 합니다.

• Network Devices(네트워크 디바이스) 또는 Network Device Group(네트워크 디바이스 그룹)

- Cisco ISE 2.1에 대한 네트워크 디바이스 마이그레이션 경고
  - Cisco ISE에서 지원되지 않는 IP 범위
    - IP 중복에 대한 제외
  - IPV4 전용
  - 기본 디바이스에는 RADIUS가 활성화되어 있어야 함
- 마이그레이션 툴의 조정 흐름
  - 디바이스가 Cisco ISE에 없는 경우(IP 컨피그레이션이 중복되지 않음으로 정의됨), 디 바이스가 마이그레이션 중에 추가됩니다.
  - 디바이스가 있는 경우(IP 또는 서브넷이 정확히 일치하고, 이름이 정확하게 일치함), 마이그레이션 툴이 TACACS+ 요소를 추가합니다.
  - 디바이스가 있는 경우(IP/서브넷이 정확히 일치하거나 이름이 정확하게 일치함), 마이 그레이션 툴에서 오류를 보고합니다.
- 권한 부여 결과

명령 집합(TACACS 명령 집합) 및 Shell Profiles(셸 프로파일)이 마이그레이션되었습니다. 개체 이름이 일치하지 않을 수 있습니다.

- Cisco ISE는 이름을 엄격하게 준수합니다.
- 정책 결과 네임스페이스가 네트워크 액세스 사용자와 공유됨
  - 디바이스 관리자 권한 부여 결과에 접두사를 사용하는 것이 좋음
- 정책
  - 선택 정책과 분리된 Cisco Secure ACS 5.x 액세스 서비스
    - 참여하지 않은 서비스를 보유할 수 있음
    - 다른 서비스 선택 규칙에 따라 서비스를 선택할 수 있음
  - Cisco Secure ACS 5.x 그룹 맵
    - Cisco Secure ACS 4.x에서 그룹 맵 전환
    - 그룹 맵 콘텐츠는 Cisco ISE의 권한 부여 정책으로 마이그레이션해야 합니다.
  - 인증 허용 프로토콜
    - Cisco Secure ACS 5.x의 서비스 컨피그레이션 부분
    - Cisco ISE 정책 결과의 일부

오류 또는 경고를 처리한 후, 내보내기 프로세스를 다시 수행합니다. Cisco Secure ACS에서 데이터를 내보내는 절차는 내보내기 Cisco Secure ACS에서 데이터, 1 페이지를 참조하십시오.

### 가져오기 Cisco ISE로 데이터

- 단계1 Cisco Secure ACS to Cisco ISE Migration Tool 창에서 Import To ISE를 클릭합니다.
- 단계2 Cisco ISE로 가져오기 전에, LDAP ID 저장소에 속성을 추가하라는 메시지가 표시되면 OK(확인)를 클릭합니다.

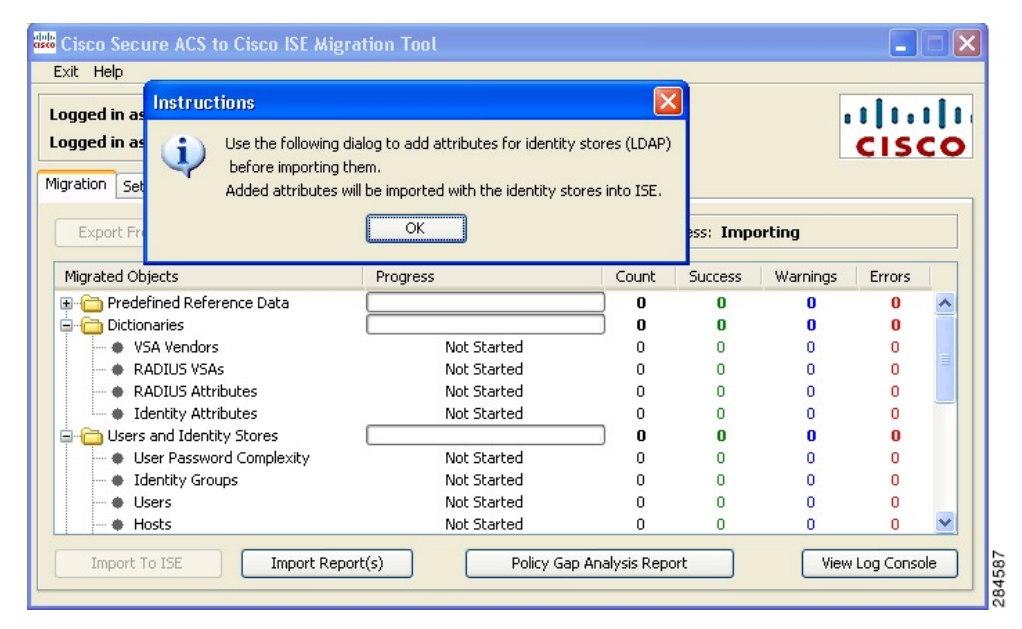

단계 3 LDAP Identity Store(LDAP ID 저장소) 드롭다운 목록에서, 속성을 추가할 ID 저장소를 선택하고 Add Attribute(속 성 추가)를 클릭합니다.

| gged in as:                                  | 🕌 Identity Stores Attrib | utes Dictionary     |                                    |                                                                | 3 1 1 1 | 1  |
|----------------------------------------------|--------------------------|---------------------|------------------------------------|----------------------------------------------------------------|---------|----|
| gged in as:<br>ration Settine<br>Export From | LDAP Identity Store: NAC | Profiler            | Choose ea<br>the list an<br>table. | ach LDAP Identity Store from<br>d define its attributes in the |         | co |
| /ligrated Objec                              | Attribute Name           | Attribute Type      |                                    | Default Value                                                  | Errors  | 1  |
| 🗀 Predefin                                   |                          | String              | ~                                  |                                                                | 0       | ~  |
| 🖂 Dictionar                                  |                          | String              |                                    |                                                                | 0       |    |
| + VSA                                        |                          | Unsigned Integer 32 |                                    |                                                                | 0       |    |
| 🗝 🔶 RAD                                      |                          | IPv4 Address        |                                    |                                                                | 0       |    |
| 🗝 🔶 RAD                                      |                          |                     |                                    |                                                                | 0       |    |
| 💷 🔶 Iden                                     |                          |                     |                                    |                                                                | 0       |    |
| 🗀 Users ar                                   |                          |                     |                                    |                                                                | 0       |    |
| 🔷 🏶 User                                     |                          |                     |                                    |                                                                | - 0     |    |
|                                              |                          |                     | Cree 1                             |                                                                | 0       |    |
| 🔸 🔶 Iden                                     |                          | Taking O Fride      |                                    |                                                                |         |    |

- 단계 4 Attribute Name(속성 이름) 필드에 이름을 입력하고, Attribute Type(속성 유형) 드롭다운 목록에서 속성 유형을 선택한 다음 Default Value(기본값) 필드에 값을 입력하고 Save & Exit(저장 및 종료)를 클릭합니다.
- 단계 5 속성을 추가한 후, Import To ISE(ISE로 가져오기)를 클릭하고 Cisco ISE FQDN(Fully Qualified Domain Name), 사 용자 이름 및 비밀번호를 ISE Credentials(ISE 자격 증명) 창에 입력하고 Connect(연결)를 클릭합니다.

마이그레이션 툴은 SSL 인증서의 FQDN과 일치하는지 확인합니다.

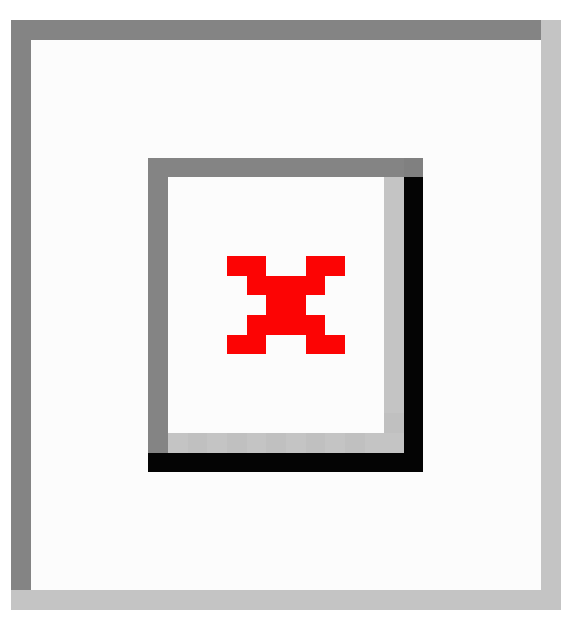

- 단계 6 데이터 가져오기 프로세스가 완료되면 Cisco Secure ACS to Cisco ISE Migration Tool(Cisco Secure ACS-Cisco ISE 마이그레이션 툴) 창에 가져오기의 상태가 가져오기 완료로 표시됩니다.
- 단계7 가져온 데이터에 대한 전체 보고서를 보려면, Import Report(s)(보고서 가져오기)를 클릭합니다.

| ACS - Identity Services Engine 1.0 Migration Tool                                                                                                    |          |
|----------------------------------------------------------------------------------------------------|----------|
| Report Type:         Importing to ISE report           Report File:         C:\positron-migration\reports\import_report.txt                                                                         |          |
| > 2010.09.28 17:16:42'907 : Added configuration: Radius                                                                                                    | <u>^</u> |
| > 2010.09.28 17:16:43'500 : Added configuration: Radius<br>> 2010.09.28 17:16:44'110 : Added configuration: Radius                                                                                  |          |
| > 2010.09.28 17:16:44'719 : Added configuration: Radius<br>> 2010.09.28 17:16:45'344 : Added configuration: Radius                                                                                  |          |
| > 2010.09.28 17:16:45'953 : Added configuration: Radius > 2010.09.28 17:16:46'578 : Added configuration: Radius                                                                                     |          |
| > 2010.09.28 17:16:47'203 : Added configuration: Radius > 2010.09.28 17:16:47'813 : Added configuration: Radius                                                                                     |          |
| <pre>&gt; 2010.09.28 17:16:48'422 : Added configuration: Radius<br/>&gt; 2010.09.28 17:16:49'032 : Added configuration: Radius<br/>&gt; 2010.09.28 17:16:49'032 : Added configuration: Radius</pre> |          |
| > 2010.09.28 17:16:49'625 : Added configuration: Radius > 2010.09.28 17:16:50'235 : Added configuration: Radius > 2010.09.28 17:16:50'235 : Added configuration: Radius                             |          |
| > 2010.09.28 17:16:50 675 : Added Configuration: Radius                                                                                                    |          |
| Previous Page Next Page                                                                                                    |          |

- 단계 8 가져오기 프로세스 중에 발생한 경고 또는 오류에 대한 자세한 정보를 얻으려면, Migrations(마이그레이션) 탭의 Warnings or Errors(경고 또는 오류) 열에서 밑줄이 그어진 숫자를 클릭합니다.
- 단계 9 Cisco Secure ACS와 Cisco ISE 사이의 정책 격차를 분석하려면, Policy Gap Analysis Report(정책 간격 분석 보고 서)를 클릭합니다.

| ACS - Identity Services Engine 1.0 Migration Tool                        |          |
|--------------------------------------------------------------------------|----------|
| Report Type: Policy Gap Analysis Report                                  |          |
| Report File: C:\positron-migration\reports\policy_gap_report.txt         |          |
|                                                                          | <u>~</u> |
| ISE 1.1 Policy Gap Analysis Report                                       |          |
|                                                                          |          |
| Date: 2011.10.18:                                                        |          |
| The Policy Gap Analysis Report is meant to summarize all existing policy |          |
| related functionality diffarences between ACS 5.1 / 5.2 and ISE1.1.      | =        |
| Source:                                                                  |          |
| ACS 5.1                                                                  |          |
| 10.10.10                                                                 |          |
|                                                                          |          |
|                                                                          |          |
| Summary:                                                                 |          |
| *Service Selection Policy : Supported                                    |          |
| *Authentication Policy : Supported                                       | ~        |
| Previous Page Next Page                                                  |          |

단계 10 View Log Console(로그 콘솔 보기)을 클릭하여, 내보내기 또는 가져오기 작업의 실시간 보기를 표시합니다.

| gged in as: acsadmin<br>gged in as: admin                                                                                                    | on ACS5:<br>on ISE:                                                                                                    |                                                                          |                                |                                                                                    | ciso        |          |
|----------------------------------------------------------------------------------------------------|----------------------------------------------------------------------------------------------------|--------------------------------------------------------------------------|--------------------------------|------------------------------------------------------------------------------------|-------------|----------|
| Export From ACS Export Re                                                                                                    | port(s)                                                                                                    | Current Running Pro                                                      | cess: Impo                     | orting finishe                                                                     | 2d          |          |
| figrated Objects                                                                                                    | Progress                                                                                                    | Count                                                                    | Success                        | Warnings                                                                           | Errors      |          |
| - C Predefined Reference Data                                                                                                    | Will Not Be Im                                                                                                    | ported 0                                                                 | 0                              | 0                                                                                  | 0           | ~        |
| - Dictionaries                                                                                                    | 100%                                                                                                    | 1011                                                                     | 1010                           | 0                                                                                  | 1           |          |
| VSA Vendors                                                                                                    | Finishe                                                                                                    | d 7                                                                      | 7                              | 0                                                                                  | 0           |          |
| RADIUS VSAs                                                                                                    | Finishe                                                                                                    | d 828                                                                    | 827                            | 0                                                                                  | 1           |          |
| RADIUS Attributes                                                                                                    | Finishe                                                                                                    | d 176                                                                    | 176                            | 0                                                                                  | 0           |          |
| Identity Attributes                                                                                                    | Finishe                                                                                                    | d 0                                                                      | 0                              | 0                                                                                  | 0           |          |
| - 🛅 Users and Identity Stores                                                                                                    | 100%                                                                                                    | 11                                                                       | 10                             | 0                                                                                  | 1           |          |
| User Password Complexity                                                                                                    | Finishe                                                                                                    | d 1                                                                      | 1                              | 0                                                                                  | 0           |          |
| - • Identity Groups                                                                                                    | Finishe                                                                                                    | d 2                                                                      | 2                              | 0                                                                                  | 0           |          |
| 🗣 Users                                                                                                    | Finishe                                                                                                    | d 0                                                                      | 0                              | 0                                                                                  | 0           |          |
| - I Hosts                                                                                                    | Finishe                                                                                                    | d 0                                                                      | 0                              | 0                                                                                  | 0           | ×        |
| Import To ISE Import Re                                                                                                    | port(s)                                                                                                    | Policy Gap Analysis Repo                                                 | rt                             | Hide                                                                               | Log Consc   | le       |
| FO Thread-6 ISE finis completed: xml v<br andalone="yes"?> <request-result><http-<br>nriguration<module-name:<br>on&gt;Operation:Migration Tool</module-name:<br></http-<br></request-result> | /ersion="1.0" encoding="l<br>code>200 <c<br>•MigrationTool<td>JTF-8"<br/>:pm-code&gt;52001ame&gt;<internal-error-info></internal-error-info></td><td>ode≻≺descri¢<br/>≺∕internal-err</td><td>tion&gt;Changed<br/>or-info&gt;<requ< td=""><td>ested-oper</td><td><b>^</b></td></requ<></td></c<br> | JTF-8"<br>:pm-code>52001ame> <internal-error-info></internal-error-info> | ode≻≺descri¢<br>≺∕internal-err | tion>Changed<br>or-info> <requ< td=""><td>ested-oper</td><td><b>^</b></td></requ<> | ested-oper  | <b>^</b> |
| ishing <resource<br>ionToolRESTService<s<br>FO Thread-6 Finished importing Access<br/>FO Thread-6 Finished importing Authorit</s<br></resource<br>                                            | -id> <resou<br>status&gt;SUCCESSFULpolicies Batch<br/>cation Exception Policies p</resou<br>                                                                                                    | rce-name>migration_tool<br>atus><br>procedure                            | /resource-n                    | ame> <resourc< td=""><td>:e-type≻Miġ</td><td>3</td></resourc<>                     | :e-type≻Miġ | 3        |
|                                                                                                    |                                                                                                    |                                                                          |                                |                                                                                    | 3           |          |

## Cisco ISE에서 마이그레이션된 데이터 확인

Cisco Secure ACS 5.5 이상의 데이터가 Cisco ISE 으로 마이그레이션되었는지 확인하려면, Cisco ISE 에 로그인하여 다양한 Cisco Secure ACS 개체를 볼 수 있는지 확인합니다.

I

Cisco ISE에서 마이그레이션된 데이터 확인